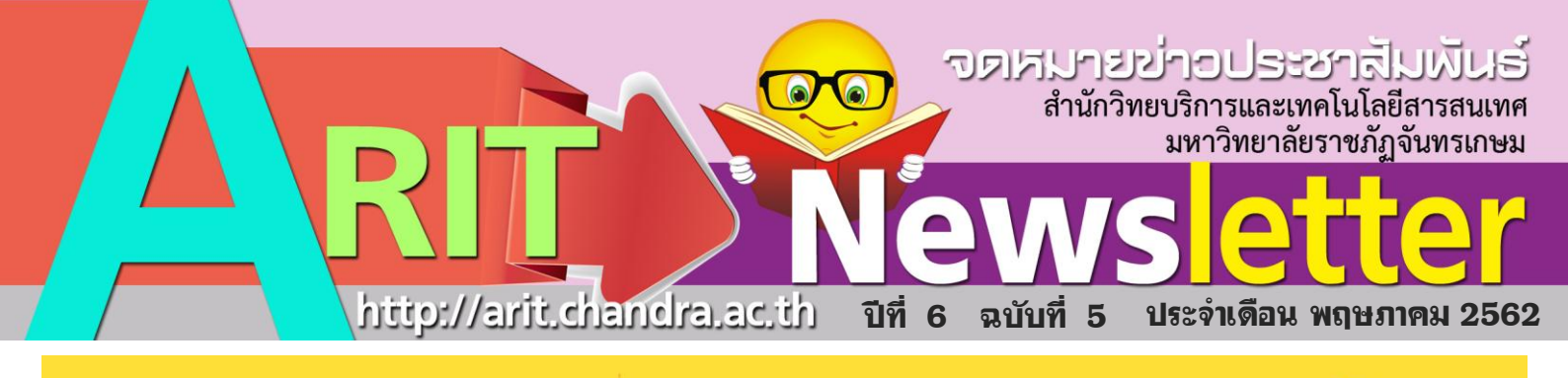

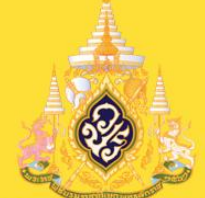

เนื่องในโอกาสพระราชพิธีบรมราชาภิเษก พุทธศักราช ๒๕๖๒ ขอพระองค์ทรงพระเจริญ

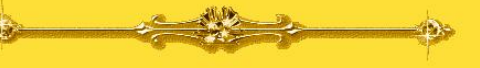

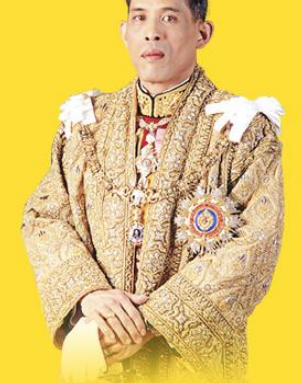

*ด้วยเกล้าด้วยกระทม่อม* ข้าพระพุทธเจ้า สำนักวิทยบริการและเทคโนโลยีสารสนเทศ มหาวิทยาลัยราชภัฏจันทรเกษม

สำนักวิทยบริการและเทคโนโลยีสารสนเทศ คว้ารางวัล ชนะเลิศ เทพี สงกรานต์ ประจำปี ๒๕๔

## คว้ารางวัล ชนะเลิศ เทพี สงกรานต์ ประจำปี ๒๕๖๒

กซภัภ

เมื่อวันที่ 5 เมษายน 2562 มหาวิทยาลัยราชกัฏจันทรเกษม ได้จัดงานสงกรานต์สืบสานประเพณี ชึ่งสำนักวิทยบริการฯ ได้รับรางวัลเทพีสงกรานต์ โดยนางสาวปราณี จิตรเย็น หรือ คุณมุก นักวิชาการคอมพิวเตอร์ ได้รับรางวัล ชนะเลิศ เทพีสงกรานต์ประเภทบุคลากร ในงานนี้บุคลากรสำนักวิทยบริการฯได้เข้าร่วมให้กำลังใจอย่างคับกั่ง

สำนักวิทยบริการและเทคโนโลยีสารสนเทศ มหาวิทยาลัยราชภัฏจันทรเกษม

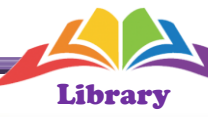

โครงการ Library Tour คว้ารางวัลรองขนะเลิศอันดับ 1 ในโครงการวันประกันคุณภาพ ครั้งที่ 7

โครงการอันประกันคุณภาพมหาอิทยาลัยราชภัฏจัน.

เมื่อวันที่ 24 เมษายน มหาวิทยาลัยราชภัฏจันทรเกษม ได้จัดโครงการวันประกันคุณภาพ CRU QA DAY 7<sup>th</sup> โดย สำนักวิทยบริการฯ ได้ส่งโครงการ Library Tour ในชื่อ กิจกรรม เที่ยวท่อง..ห้องสมุด ทั้งนี้ในงานมีการประกวด นิทรรศการ และการนำเสนอโครงการที่เข้าร่วม ซึ่งการ ประกวดในครั้งนี้สำนักวิทยบริการฯได้รับรางวัลรองชนะเลิศ

านักงานอธิการ

อันดับ 1 ประเภทผลงานบุคลากร

สำนักวิทยบริการและเทคโนโลยีสารสนเทศ ร่วมออกร้าน "ท่อทมกใต้" ในงานถนนวัฒนธรรม ครั้งที่ 5

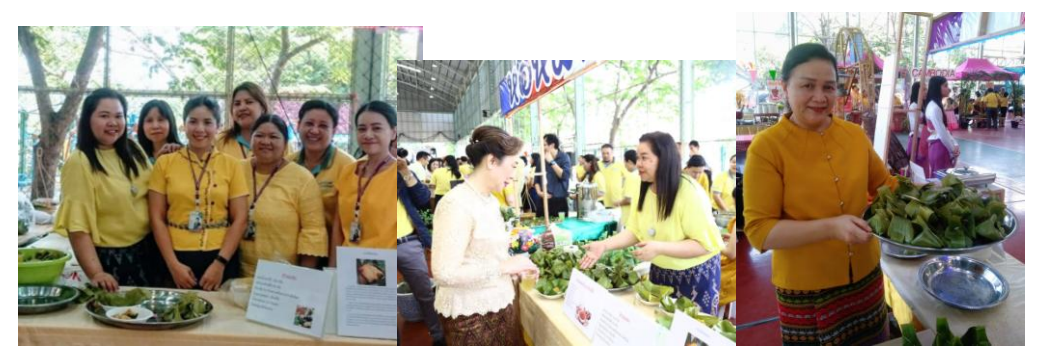

เมื่อวันที่ 26 เมษายน 2562 มหาวิทยาลัยราชภัฏจันทรเกษม ได้จัดงาน ถนน วัฒนธรรม เลิศล้ำ ภูมิปัญญาอาหาร จันทรเกษมลืบสาน ประกวด "ห่อหมก" ซึ่งใน ครั้งนี้ สำนักวิทยบริการฯได้ออกร้าน "ห่อหมกใต้" โดยนำ ห่อหมกปลาน้ำดอกไม้ใบ ขะพลู มาออกร้านให้บริการฟรีแก่ผู้มาร่วมงานในครั้งนี้

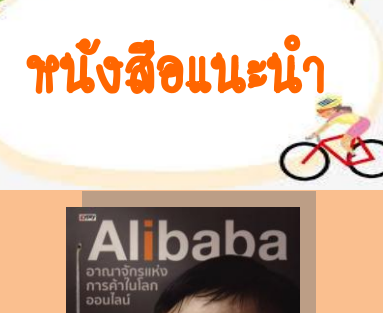

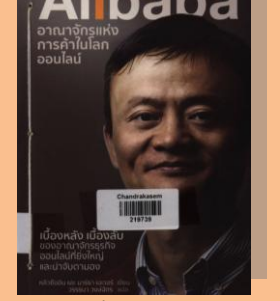

Alibaba 650.1 1337a 2559 9.1

สำนักวิทยบริการและเทคโนโลยีสารสนเทศ มหาวิทยาลัยราชภัฏจันทรเกษม

## DOIT

## Flash drive ถอตได้เลย ไม่ต้อบสั่บ Safely Remove บน Windows10 แล้ว

Flash Drive ถอดได้เลย ไม่ต้อง Safely Remove แบบบน Windows เวอร์ชั่นก่อนๆ ที่คุณจะต้องทำเพื่อป้องกัน Flash Drive เสียหาย เรื่องนี้เรื่องจริงหลังรายงานจาก The Verge เผยว่า Microsoft ได้ใส่ Ouick Removal บน <u>Windows 10</u> เมื่อเดือนตุลาคม 2018 ที่ผ่านมา ทำให้ไม่จำเป็นต้องสั่ง Safely Remove ในการถอด Flash Drive ออกจาก USB โดย Quick Removal อยู่ใน Windows 10 เวอร์ชั่น 1809 และเป็นค่า Default หลักอัตโนมัติ เพื่อป้องกั ความเสียหายของข้อมูล

ดังนั้น Flash Drive ถอดได้เลย ไม่จำเป็นที่จะสั่ง Safely Remove แล้ว แต่อย่างไรก็ตาม อย่าถอด Flash Drive ใน ระหว่างกำลัง Copy หรือ Cut ย้ายข้อมูล หรือทำการเขียนข้อมูลไม่เสร็จ เพราะอาจทำให้ไฟล์ใน Flash Prive เสียหายได้ ข้อมลาก The Verge

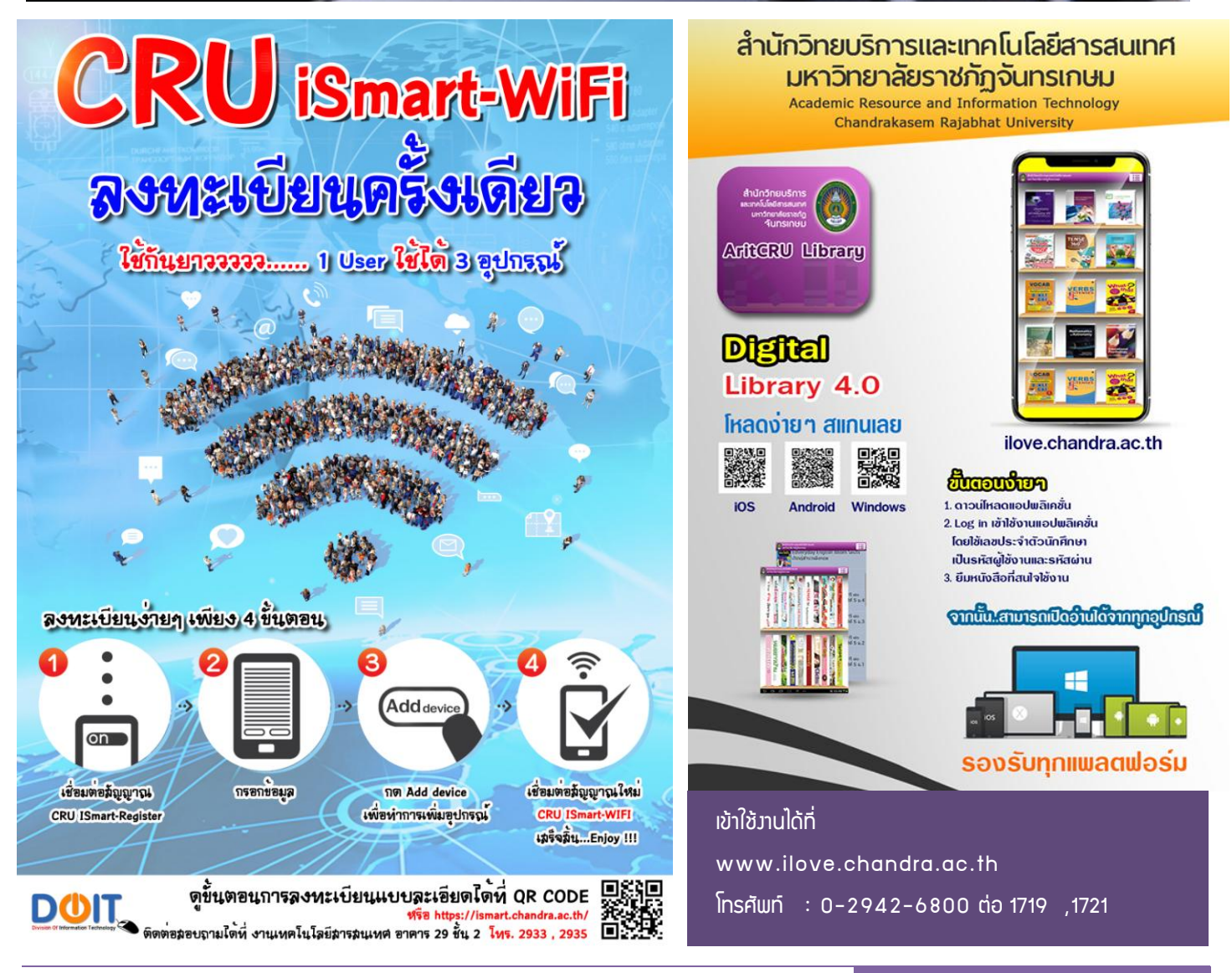

สำนักวิทยบริการและเทคโนโลยีสารสนเทศ มหาวิทยาลัยราชภัฏจันทรเกษม

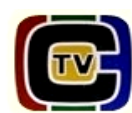

## ່ Aແດບເອດສາງຄ້ວຍ iPhone ໂດຍໄມ່ຫຼັອງລງແອປເພີ່ມ

เริ่มจากเข้าไปที่แอป Settings >> เลือก Control Center >> เลือก Customize Controls >> แล้วเลื่อนลงมาด้านล่างให้ทำ การแตะที่ + Notes เพื่อเพิ่ม Note ลงบน Control Center ผล ที่ได้คือจะเป็น - Notes ตาม ลูกศรขึ้นั้นั้นเอง

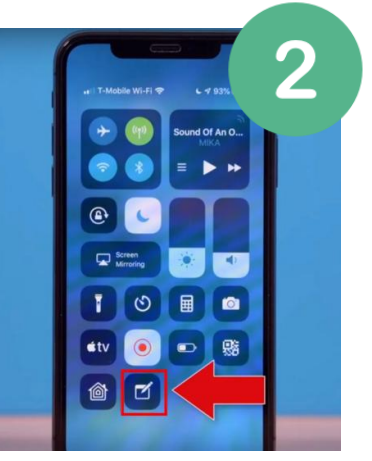

หน้าจอ Howe Streenให้ทำ การปัดขึ้น แล้วเลือกที่ แอป Note ตาม ลูกศรชั้นั้

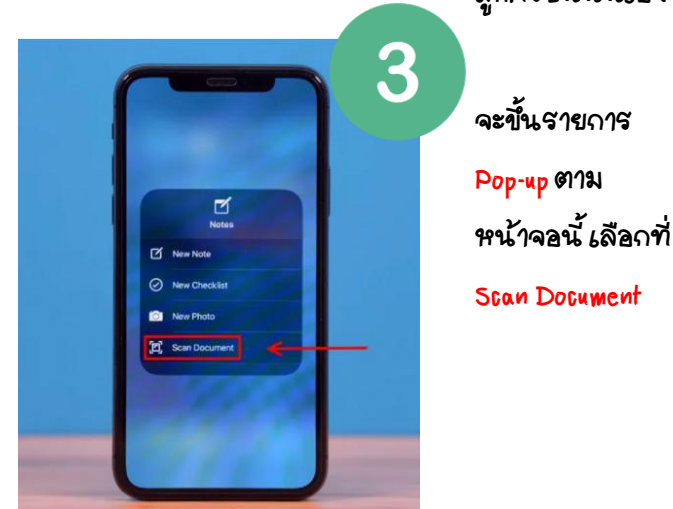

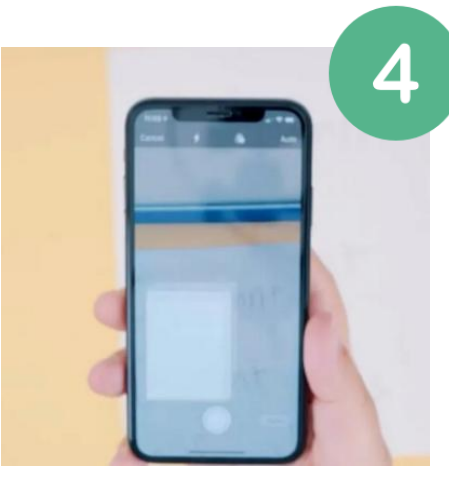

จากนั้นให้ส่ง กล้องไปยัง เอกสาร A4ให้ เห็นทั้งหน้า แล้ว แตะปุ่ม shoot กลมๆด้านล่าง

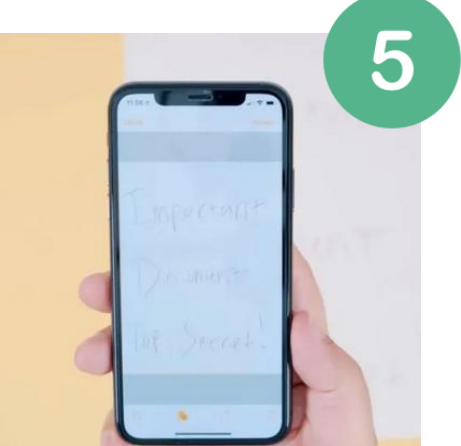

แค่นี้ก็เรียบร้อยได้หน้าเอกสาร ผ่านการ สแกนเอกสาร iPhone เรียบร้อย

ขอบคุณข้อมูลจาก : it24hrs.com

ที่ปรึกษา ผศ.เกียรติพมษ์ ยอดเยี่ยมแกร, ผศ.อภิชาติ หาาัตุรัส, อาาารย์ดารัด มุกดาอุดม, นามชมพูนุช ตันพานิช บรรณาธิการ นามสาวศุภิสรา พิทักษ์เทพสมบัติ รอมบรรณาธิการ นามอัญชนา พิศโสระ กอมบรรณาธิการ นามสาวรัชนี ตันพันเลิศ นายสมพร ดวมเกษ, นายกฤษฎา พูลยรัตน์, นามสาวดารัณ ดอนหัวล่อ, นามกันยารัตน์ ภาคาเขตร์, นายธีรพร พมษ์พฒ. นามสาวปริฉัตร ชาวบามาม าดหมายข่าวประชาสัมพันธ์ าัดทำโดย สำนักวิทยบริการและเทคโนโลยีสารสนเทศ มหาวิทยาลัยราชภัฏาันทรเกษเ โทร 0-2942-6800 ต่อ 1707

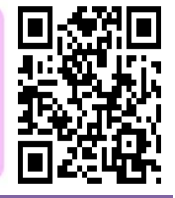

สำนักวิทยบริการและเทคโนโลยีสารสนเทศ มหาวิทยาลัยราชภัฏจันทรเกษม